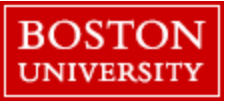

Purpose:

To view and download or print a position description from SAP

Requirements: Manager or payroll coordinator access to the BUworks Portal and position # of the position for review

| Navigation:                                                                                                    | BOSTON<br>UNIVERSITY                                                                                                    |  |  |  |
|----------------------------------------------------------------------------------------------------|----------------------------------------------------------------------------------------------------|--|--|--|
| 1. Log onto the BUworks portal: <u>www.bu.edu/buworkscentral</u>                                                          | Home         Employee Self-Service         Manager Self-Service         Payroll Coordinator                                                                                              |  |  |  |
| 2. Depending on your access click: Manager Self Service or<br>Payroll Coordinator -> Organization sub tab -> Position     | Team Organization Overview Employee Photo                                                                                                    |  |  |  |
| Description                                                                                                    | ✓ Services                                                                                                    |  |  |  |
|                                                                                                    | Organizational Overview     Organizational Profile                                                                                                    |  |  |  |
|                                                                                                    | Position Profile     Position Descriptions                                                                                                    |  |  |  |
| Using the Program:                                                                                                    |                                                                                                    |  |  |  |
| <ol> <li>Enter the <b>position #</b> of the position for which you need to<br/>view/print the description for*</li> </ol> | Complete position description         Menu         Save as Variant         Back       Exit         Cancel       System           Execute       Get Variant         Program Documentation |  |  |  |
|                                                                                                    | Selection                                                                                                    |  |  |  |
| 4. Press Execute                                                                                                    | Position     50046184     to       Search Term     Image: Comparison of the search Term                                                                                                  |  |  |  |
| *If you need to understand how to look up a position # click here: Position lookup                                        |                                                                                                    |  |  |  |
| Download the Description:                                                                                                 |                                                                                                    |  |  |  |
| 5. To download a text/html of the description to your computer click                                                      | iption to your computer click <b>Position Description</b>                                                                                                    |  |  |  |
| Menu -> List -> Download                                                                                                  | Menu 🖌                                                                                                    |  |  |  |
|                                                                                                    | Edit Download (Shift+F8)                                                                                                    |  |  |  |
|                                                                                                    | Goto                                                                                                    |  |  |  |
|                                                                                                    | View Exit (Shift+F3)                                                                                                    |  |  |  |
|                                                                                                    |                                                                                                    |  |  |  |

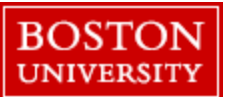

#### Download the Description:

download

6. On the next screen, select the one of the following options then click the Green Check:

| A. Unconverted:                         | simple .txt file                                                                                           |
|-----------------------------------------|----------------------------------------------------------------------------------------------------|
| B. Text with Tabs:                      | excel file                                                                                                 |
| C. Rich text format:                    | text file with formatting, opens in word                                                                   |
| D. HTML format:                         | .html file opens in browser                                                                                |
| E. In the clipboard:                    | No file download, copies to clipboard to                                                                   |
|                                         | paste into a doc of your choice                                                                            |
| D. HTML format:<br>E. In the clipboard: | .html file opens in browser<br>No file download, copies to clipboard to<br>paste into a doc of your choice |

- 7. After the **Green Check** you will be presented with save prompt, click the search help box to open the file save screen
- 8. Once the file save screen opens: input a file name, click "Save a Copy to the native file system" and then click Choose
- 9. You will be brought back to the position description screen as seen in step #7, click Generate. Once clicked you should see the message below, click **OK** and your browser should start to download your file\*:

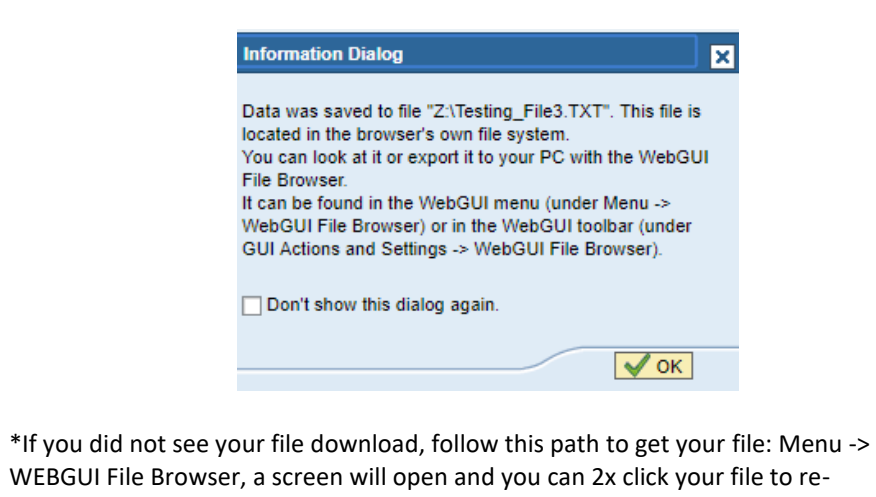

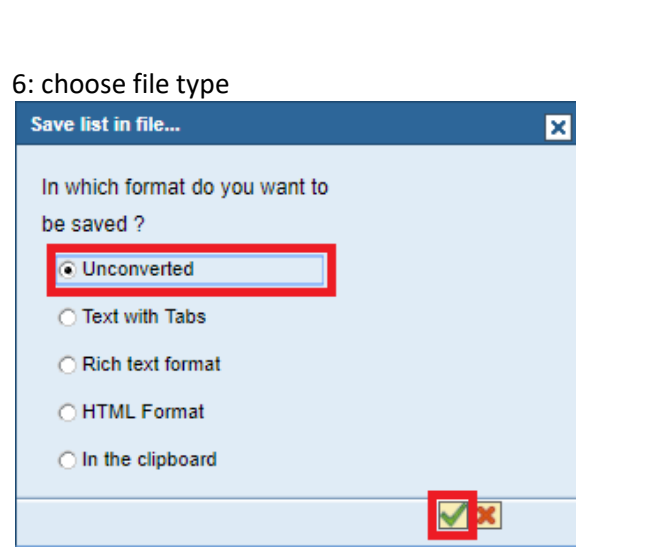

#### 7: click the search help box Position Description X Z:\ Directory đ .txt File Name Encoding

Generate Replace Extend X

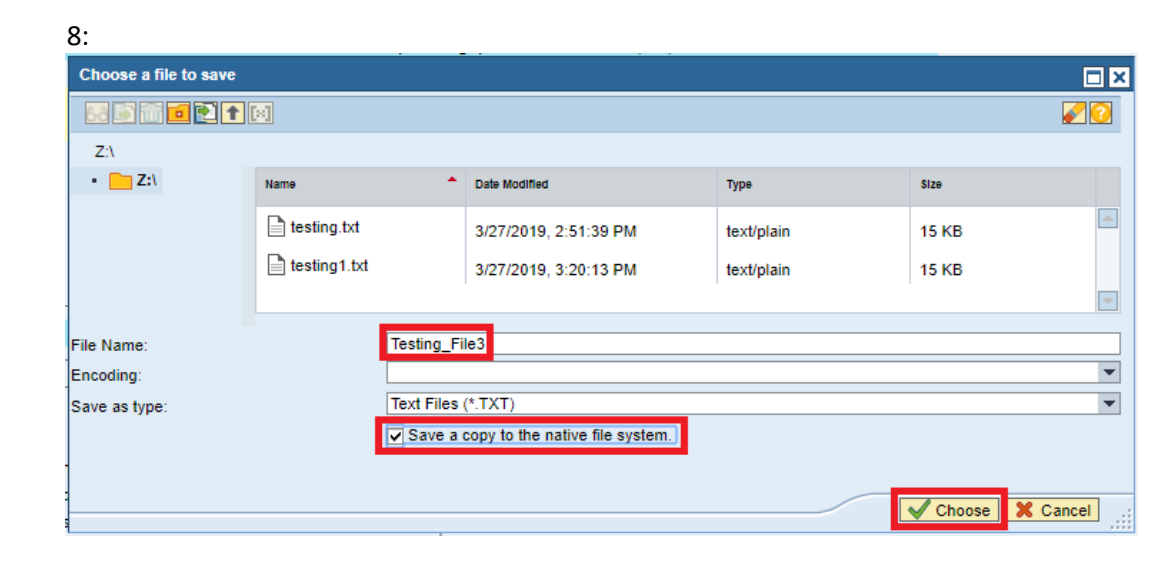

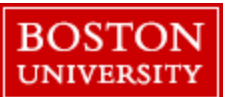

#### Print the Description:

- 10. If you want to "print" the description to a .pdf follow this path: Menu -> List -> Print
- 11. Once the Print Screen List pops up type: **PDF1** into the **Output Device box** and click the **Green Check**.

From there a new browser window should open and you will have the open to save the position description as a .pdf to your desktop or to print to a local printer via the standard browser options 10:

| Menu 🖌 |                    |        | •     | Back      | E |
|--------|--------------------|--------|-------|-----------|---|
| List   | ► P                | rint   |       |           |   |
| Edit   | • D                | ownloa | ad (S | Shift+F8) |   |
| Goto   | ▶ –                |        |       |           | - |
| View   | • E                | xit    | (\$   | Shift+F3) |   |
| System | ► <mark>Б</mark> / | A      |       |           |   |

| Output Davias                  | PDF1          |  |
|--------------------------------|---------------|--|
| Output Device                  | POLIT         |  |
| Number of Copies               | 1             |  |
|                                |               |  |
| Page Area                      |               |  |
| <ul> <li>Everything</li> </ul> |               |  |
| O Page                         | 0 to 0        |  |
|                                |               |  |
|                                |               |  |
| Properties                     |               |  |
| Print Time                     | Immediately - |  |
|                                |               |  |

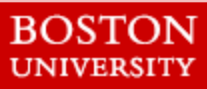

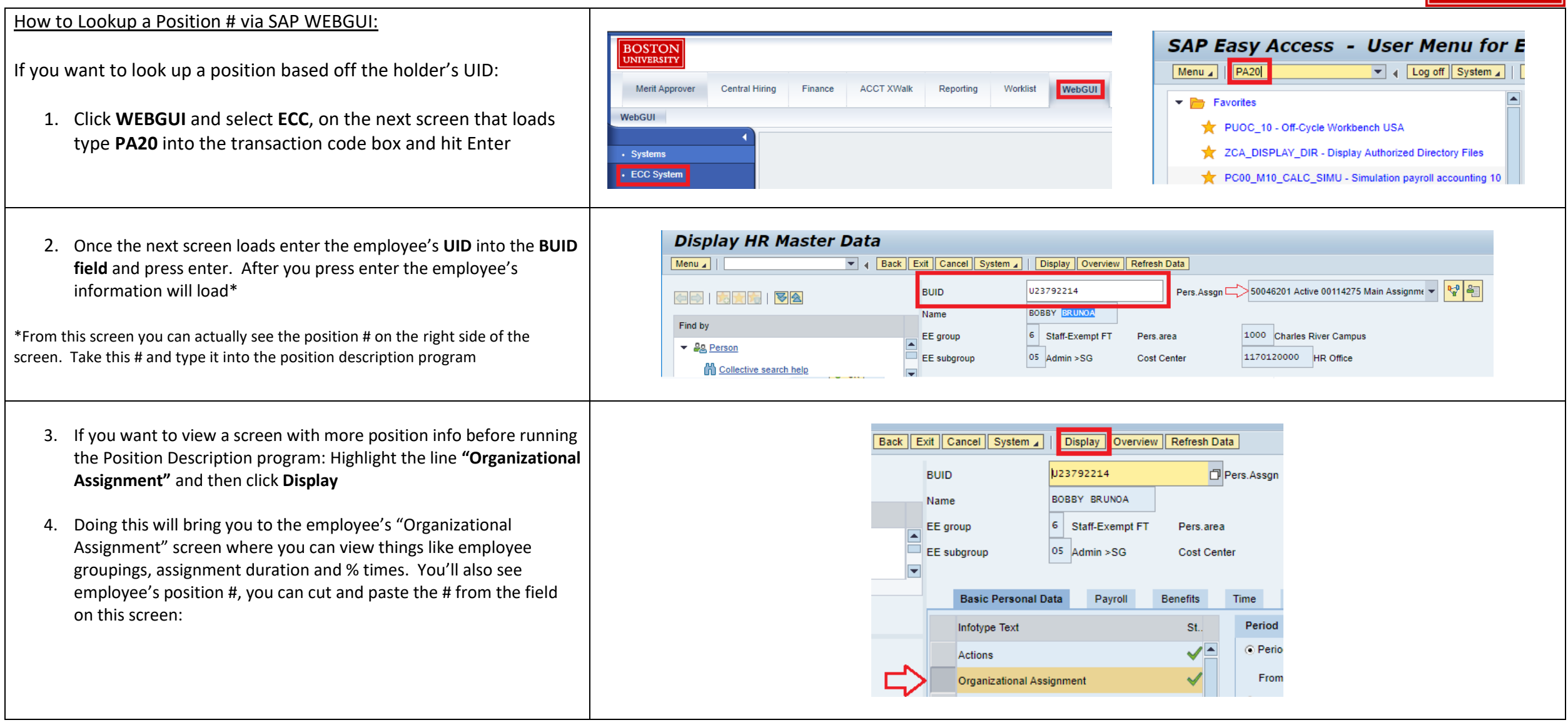

#### How to Lookup Position # via PYC/MSS Org Tab:

 When on the BUworks Central Portal, depending on your access, click: Manager Self Service or Payroll Coordinator -> Organization sub tab -> Position Profile

After the next screen loads you will see all the positions and the holders of those positions under your purview. From here you can copy the position # it into the Position Description program.

Depending on the position you are looking for and who it reports to you might have to change the position selection option from "Directly Subordinate Positions" to one of the other options.

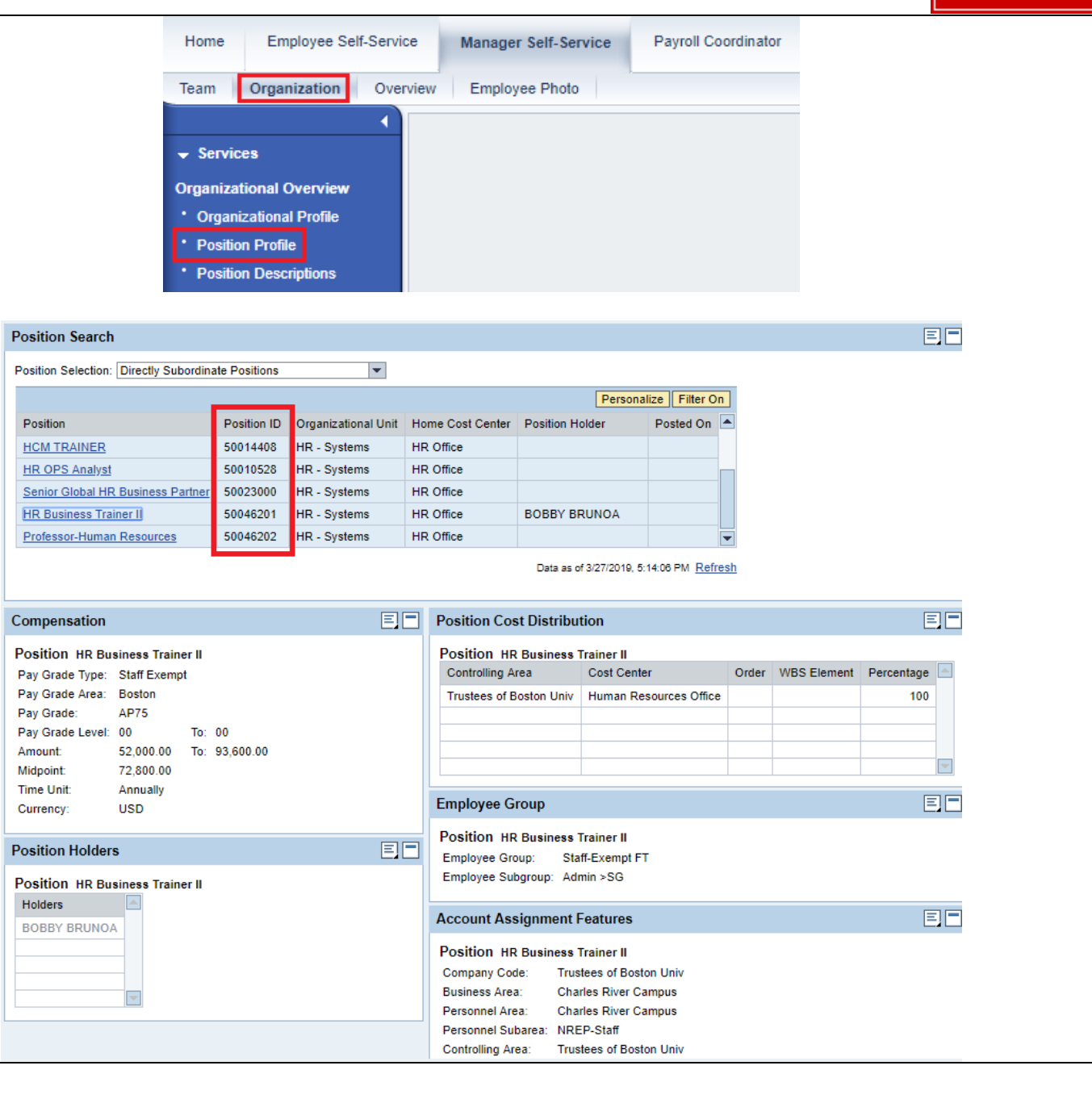

BOSTON

UNIVERSITY